## **Mac Recording**

## **Download the software:**

Direct Download Link: <a href="http://www.nch.com.au/wavepad/wavepadmaci.zip">http://www.nch.com.au/wavepad/wavepadmaci.zip</a> Link to Website: <a href="http://www.nch.com.au/wavepad/">http://www.nch.com.au/wavepad/wavepadmaci.zip</a>

| Preparation  | Things you will need:                                                                                                    |
|--------------|----------------------------------------------------------------------------------------------------|
|              | <ol> <li>A quiet area to record</li> <li>An Apple computer running OSX</li> <li>A Microphone: Microphones can be located<br/>on a webcam, the built-in mic on your<br/>notebook, or as part of a headset.<br/><u>Preferred</u>: A USB noise-cancelling headset</li> </ol>                                                                                                    |
|              | Download, Install and Run the                                                                                                    |
| Installation | <ul> <li>Download, Install and Kun the program</li> <li>1. After downloading the software using the link above, the files should decompress automatically and the WavePad installation window should open.</li> <li>*Note: If only the zip file is downloaded, follow steps <u>a &amp; b</u> below</li> <li>a. *Double-click on the </li> <li>(WavePad_i.dmg)</li> <li>b. *Double-click on the </li> <li>(WavePad_i.dmg)</li> <li>b. *Double-click on the </li> <li>(WavePad_i.dmg)</li> <li>b. *Double-click on the </li> <li>(WavePad_i.dmg)</li> <li>con to open the </li> <li>(WavePad_i.dmg)</li> <li>con to open the </li> <li>(WavePad_i.dmg)</li> <li>(WavePad_i.dmg)</li> <li>(WavePad_i.dmg)</li> <li>(WavePad_i.dmg)</li> <li>(Within the WavePad installation window, click on and drag the WavePad icon over to the provided Applications shortcut folder and drop the icon. This</li> </ul> |
|              | <ul> <li>action begins the installation procedure.</li> <li>Open the Applications Folder and click on WavePad to start the program.</li> <li>Within the WavePad installation window, click on and drag the WavePad icon over to the provided Applications shortcut folder and drop the icon. This action begins the installation procedure.</li> <li>Open the Applications Folder and click on WavePad to start the program.</li> </ul>                                                                                                    |

## Begin the Recording Process Interface Screen - 4 Parts:

**WavePad** File Edit Effects Control Tools Bookmark Window Help Picture 1: Menu at Top

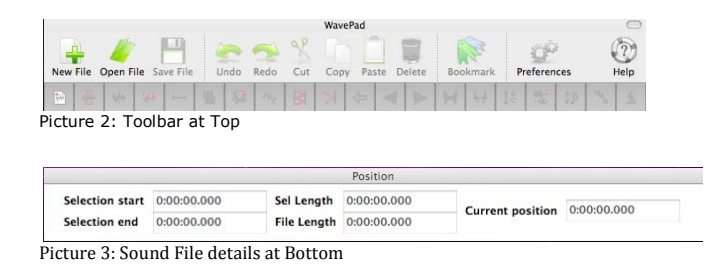

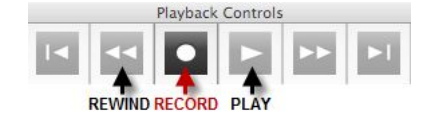

Picture 4: Record and Playback Controls

- 1. To begin recording, click on the Record button
- **2.** A Sample Rate screen will appear. Accept the defaults by clicking **OK**.

| Sample Rate: | 44100           |  |  |
|--------------|-----------------|--|--|
| Channels:    | ( Mono (Single) |  |  |
|              | 🔿 Stereo (Dual) |  |  |
| 0 0          | Cancel OK       |  |  |

3. Two windows will open: An **Untitled** Screen where the recording will appear and a **Record Control** Screen.

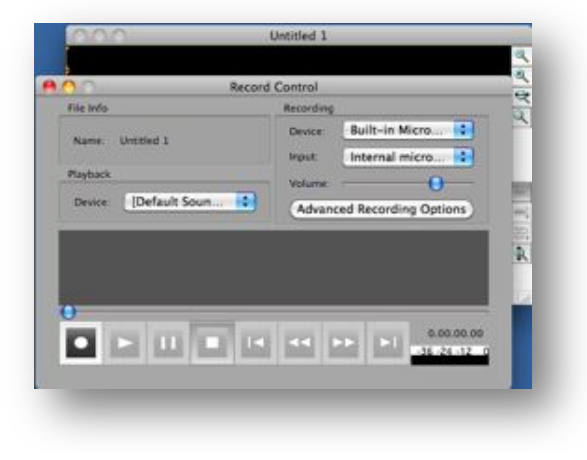

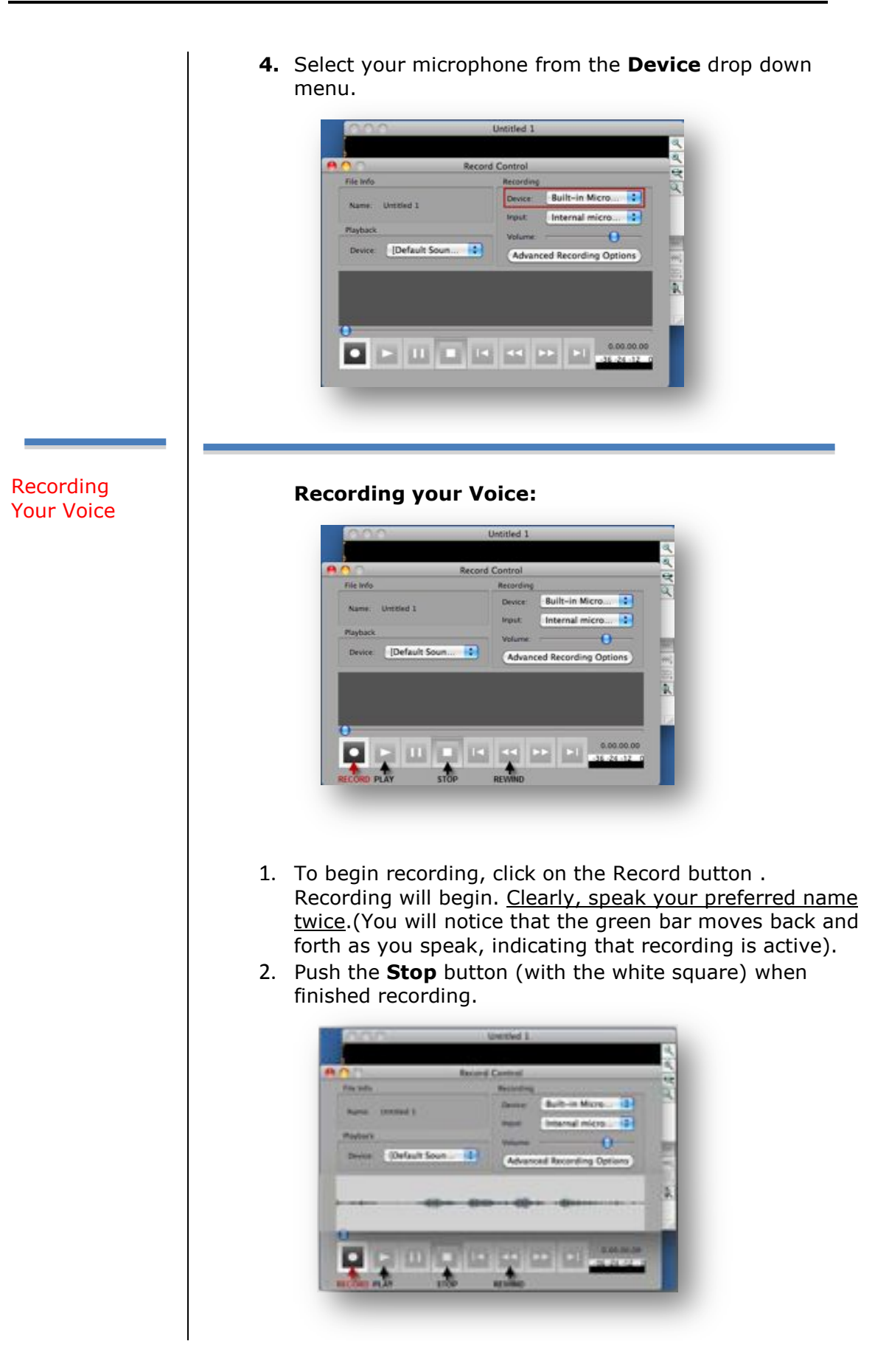

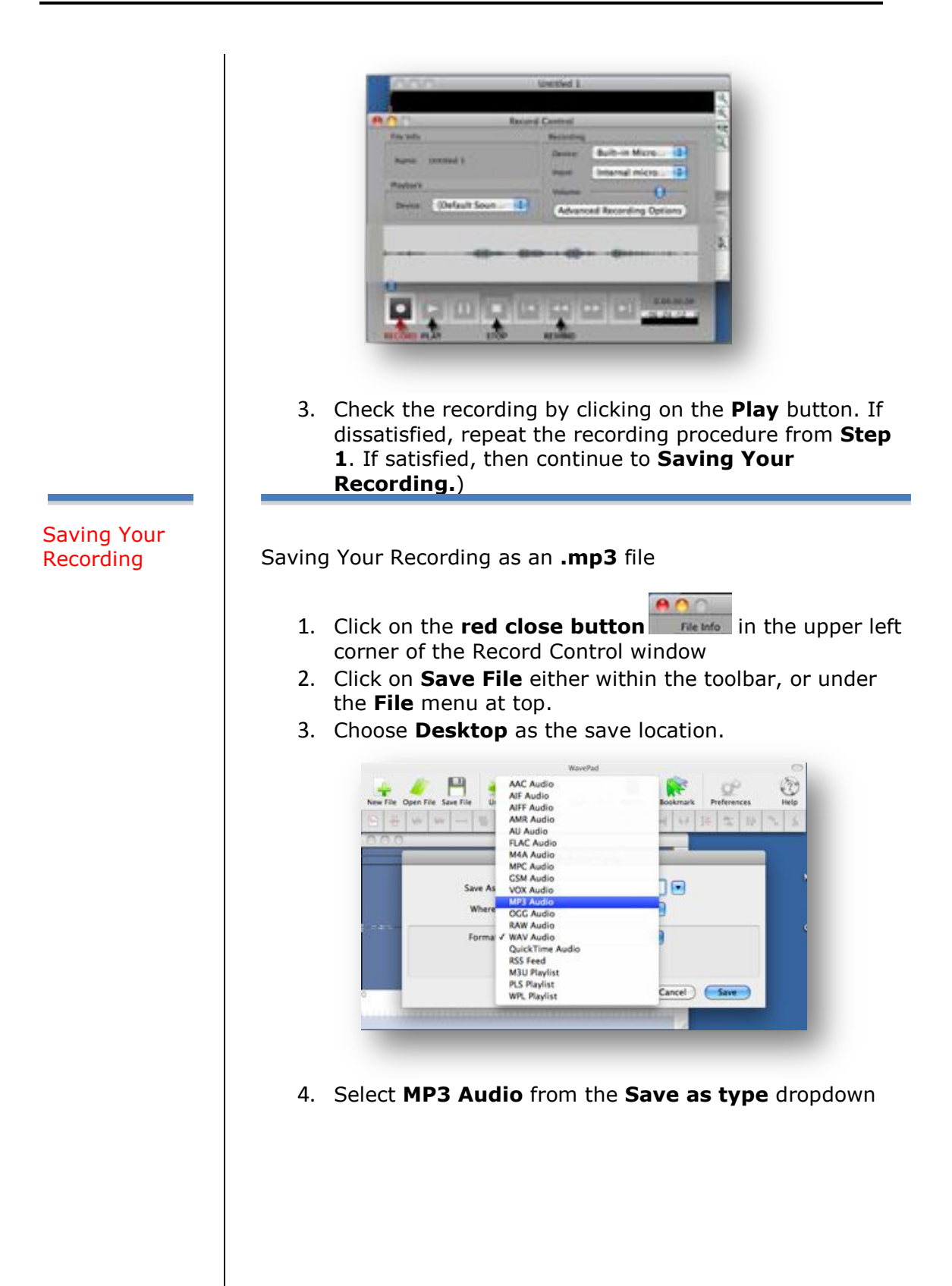

|                                                                                                    | Save A                                                                                                    | udio File As                                                                                                    |                                                                                                    |                                                                                                    |
|----------------------------------------------------------------------------------------------------|----------------------------------------------------------------------------------------------------|----------------------------------------------------------------------------------------------------|----------------------------------------------------------------------------------------------------|----------------------------------------------------------------------------------------------------|
|                                                                                                    | Save As: My_Student_ID.m                                                                                                    | np3                                                                                                    |                                                                                                    |                                                                                                    |
|                                                                                                    | Where: Desktop                                                                                                    | 6                                                                                                    | 9                                                                                                    |                                                                                                    |
|                                                                                                    | Format: MP3 Audio                                                                                                    |                                                                                                    | 9                                                                                                    |                                                                                                    |
|                                                                                                    |                                                                                                    | C                                                                                                    | Cancel Save                                                                                                    |                                                                                                    |
|                                                                                                    |                                                                                                    |                                                                                                    |                                                                                                    |                                                                                                    |
|                                                                                                    |                                                                                                    |                                                                                                    |                                                                                                    |                                                                                                    |
| 5. Ent                                                                                                    | er your <u>Studer</u>                                                                                                    | nt ID nur                                                                                                    | mber and cli                                                                                                    | ck on <b>Save</b> .                                                                                                    |
|                                                                                                    | MPI Secola                                                                                                    | e Settings                                                                                                    |                                                                                                    |                                                                                                    |
|                                                                                                    | An owner and a state of the                                                                                                    |                                                                                                    |                                                                                                    |                                                                                                    |
|                                                                                                    | Atrain (Maps)                                                                                                    | 104                                                                                                    | 30                                                                                                    |                                                                                                    |
|                                                                                                    | C Warlable Bitrute (VBD)                                                                                                    |                                                                                                    |                                                                                                    |                                                                                                    |
|                                                                                                    | Maximum Rivers Sheet                                                                                                    | da                                                                                                    | 1                                                                                                    |                                                                                                    |
|                                                                                                    | Genter                                                                                                    | 1                                                                                                    | - 41                                                                                                    |                                                                                                    |
|                                                                                                    | Starso Encoding (                                                                                                    | aire                                                                                                    | म                                                                                                    |                                                                                                    |
|                                                                                                    | C Installe CRC to detect errors                                                                                                    |                                                                                                    |                                                                                                    |                                                                                                    |
|                                                                                                    | (2) Herrore Defaulto                                                                                                    | Canal                                                                                                    | - 04 - 1                                                                                                    |                                                                                                    |
|                                                                                                    |                                                                                                    |                                                                                                    |                                                                                                    |                                                                                                    |
|                                                                                                    |                                                                                                    |                                                                                                    |                                                                                                    |                                                                                                    |
| С А                                                                                                    | ant the Free de                                                                                                    |                                                                                                    | طمؤميرائم لجن                                                                                                    | alializa Oli                                                                                                    |
| 6. Acc                                                                                                    | cept the Encode                                                                                                    | er setting                                                                                                    | defaults by                                                                                                    | clicking <b>OK</b>                                                                                                    |
| 6. Acc<br>sav                                                                                                    | ept the Encode<br>ed <b>.MP</b> 3 file is                                                                                                    | er setting<br>saved or                                                                                                    | defaults by<br>the deskto                                                                                                    | clicking <b>OK</b><br>p ready for                                                                                                    |
| 6. Acc<br>sav                                                                                                    | ept the Encode<br>red <b>.MP</b> 3 file is                                                                                                    | er setting<br>saved or                                                                                                    | defaults by<br>the deskto                                                                                                    | clicking <b>OK</b><br>p ready for                                                                                                    |
| 6. Acc<br>sav<br>Link to U                                                                                                    | ept the Encode<br>ed <b>.MP</b> 3 file is                                                                                                    | er setting<br>saved or<br><b>Record</b> i                                                                                                    | defaults by<br>the deskto<br>ing to the (                                                                                                    | clicking <b>OK</b><br>p ready for p<br><b>Dnline Syst</b>                                                                                                    |
| 6. Acc<br>sav<br>Link to U                                                                                                    | ept the Encode<br>ed .MP3 file is<br>ploading Your                                                                                                    | er setting<br>saved or<br>r <b>Record</b> i                                                                                                    | defaults by<br>the deskto<br>ing to the (                                                                                                    | clicking <b>OK</b><br>p ready for p<br><b>Dnline Syst</b>                                                                                                    |
| 6. Acc<br>sav<br>L <b>ink to U</b><br>Click on th                                                                                                    | ept the Encode<br>ed <b>.MP</b> 3 file is<br>ploading Your<br>e link below, o                                                                                                    | er setting<br>saved or<br>r <b>Record</b> i<br>r copy an                                                                                                    | defaults by<br>the deskto<br>ing to the (<br>d paste it in                                                                                                    | clicking <b>OK</b><br>p ready for t<br><b>Dnline Syst</b><br>nto your brow                                                                                                    |
| 6. Acc<br>sav<br>Link to U<br>Click on th                                                                                                    | ept the Encode<br>ed <b>.MP</b> 3 file is<br>ploading Your<br>e link below, o                                                                                                    | er setting<br>saved or<br>r <b>Record</b> i<br>r copy an                                                                                                    | defaults by<br>the deskto<br>ing to the (<br>d paste it in                                                                                                    | clicking <b>OK</b><br>p ready for p<br><b>Dnline Syst</b><br>nto your brow                                                                                                    |
| 6. Acc<br>sav<br>L <b>ink to U</b><br>Click on th                                                                                                    | ept the Encode<br>ed <b>.MP</b> 3 file is<br><b>ploading Your</b><br>e link below, o<br><u>w.sandiego.edu</u>                                                                                                    | er setting<br>saved or<br>r <b>Record</b> i<br>r copy an<br>u/its/idt/p                                                                                         | defaults by<br>the deskto<br>ing to the (<br>d paste it in<br>pronunciation                                                                                                    | clicking <b>OK</b><br>p ready for p<br><b>Dnline Syst</b><br>nto your brow<br>n/name.php                                                                                                    |
| 6. Acc<br>sav<br>Link to U <sub>l</sub><br>Click on th<br>http://www<br>Click on th                                                                                        | ept the Encode<br>ed .MP3 file is<br>ploading Your<br>e link below, o<br>w.sandiego.edu                                                                                                    | er setting<br>saved or<br>r <b>Record</b> i<br>r copy an<br>u/its/idt/p<br>to the up                                                                            | defaults by<br>the deskto<br>ing to the (<br>d paste it in<br>pronunciation<br>pload page.                                                                                                    | clicking <b>OK</b><br>p ready for p<br><b>Online Syst</b><br>nto your brown/name.php                                                                                                    |
| 6. Acc<br>sav<br>Link to U<br>Click on th<br>http://www<br>Click on th                                                                                                    | ept the Encode<br>red <b>.MP</b> 3 file is<br><b>ploading Your</b><br>le link below, o<br><u>w.sandiego.edu</u><br>le button to go                                                                                                    | er setting<br>saved or<br>r <b>Record</b> i<br>r copy an<br>u/its/idt/p<br>to the up                                                                            | defaults by<br>the deskto<br>ing to the (<br>d paste it in<br>pronunciation<br>pload page.                                                                                                    | clicking <b>OK</b><br>p ready for p<br><b>Dnline Syst</b><br>nto your brown/name.php<br>I'm Ready<br>To Upload                                                                                                    |
| 6. Acc<br>sav<br>Link to U<br>Click on th<br>http://www<br>Click on th<br>Log-in usin                                                                                      | ploading Your<br>e link below, o<br>w.sandiego.edu<br>e button to go                                                                                                    | er setting<br>saved or<br>r <b>Record</b> i<br>r copy an<br>u/its/idt/p<br>to the up<br>Diego use                                                               | defaults by<br>the deskto<br>ing to the (<br>ad paste it in<br>pronunciation<br>pload page.<br>ername and                                                                                                    | clicking <b>OK</b><br>p ready for p<br><b>Dnline Syst</b><br>nto your brown/name.php                                                                                                    |
| 6. Acc<br>sav<br>Link to Up<br>Click on th<br>http://www<br>Click on th<br>Log-in usin<br>password.                                                                        | ept the Encode<br>ed .MP3 file is<br>ploading Your<br>e link below, o<br>w.sandiego.edu<br>e button to go<br>ng your MySan<br>Your name sh                                                                                                    | er setting<br>saved or<br>r <b>Record</b> i<br>r copy an<br>u/its/idt/p<br>to the up<br>Diego use<br>nould                                                      | defaults by<br>the deskto<br>ing to the (<br>ad paste it in<br>pronunciation<br>pload page.<br>ername and                                                                                                    | clicking <b>OK</b><br>p ready for the <b>Dnline Syst</b><br>nto your brown/name.php                                                                                                    |
| 6. Acc<br>sav<br>Link to U<br>Click on th<br>http://www<br>Click on th<br>Log-in usin<br>password.<br>appear in t                                                          | ept the Encode<br>red <b>.MP</b> 3 file is<br>ploading Your<br>he link below, o<br>w.sandiego.edu<br>he button to go<br>ng your MySanl<br>Your name sh<br>the form autom                                                                                        | er setting<br>saved or<br>r <b>Record</b> i<br>r copy an<br><u>u/its/idt/p</u><br>to the up<br>Diego use<br>ould<br>natically.                                  | defaults by<br>a the deskto<br>ing to the (<br>ad paste it in<br>pronunciation<br>pload page.<br>ername and                                                                                                    | clicking <b>OK</b><br>p ready for p<br><b>Online Syst</b><br>nto your brown/name.php<br>I'm Ready<br>To Upload                                                                                                    |
| 6. Acc<br>sav<br>Link to U<br>Click on th<br>http://ww<br>Click on th<br>Log-in usin<br>password.<br>appear in t                                                           | ept the Encode<br>red <b>.MP</b> 3 file is<br><b>ploading Your</b><br>he link below, o<br>w.sandiego.edu<br>he button to go<br>ng your MySanl<br>Your name sh<br>the form autom<br>, click <b>Browse</b>                                                        | er setting<br>saved or<br>r Recordi<br>r copy an<br>u/its/idt/p<br>to the up<br>Diego use<br>nould<br>natically.<br>to find                                     | defaults by<br>a the deskto<br>ing to the (<br>ad paste it in<br>pronunciation<br>pload page.<br>ername and                                                                                                    | clicking <b>OK</b><br>p ready for p<br><b>Dnline Syst</b><br>nto your brown/name.php                                                                                                    |
| 6. Acc<br>sav<br>Link to Up<br>Click on th<br>http://www<br>Click on th<br>Log-in usin<br>password.<br>appear in the<br>From here<br>and attach                            | ept the Encode<br>red <b>.MP</b> 3 file is<br><b>ploading Your</b><br>he link below, o<br>w.sandiego.edu<br>he button to go<br>ng your MySanl<br>Your name sh<br>the form autom<br>, click <b>Browse</b><br>hyour recording                                     | er setting<br>saved or<br>r Recordi<br>r copy an<br>u/its/idt/p<br>to the up<br>Diego use<br>nould<br>natically.<br>to find<br>g.                               | defaults by<br>the deskto<br>ing to the (<br>ad paste it in<br>pronunciation<br>pload page.<br>ername and                                                                                                    | clicking <b>OK</b><br>p ready for the <b>Dnline Syst</b><br>nto your brown/name.php<br>I'm Ready<br>To Upload                                                                                                    |
| 6. Acc<br>sav<br>Link to U<br>Click on th<br>http://www<br>Click on th<br>Log-in usir<br>password.<br>appear in t<br>From here<br>and attach                               | ept the Encode<br>red <b>.MP</b> 3 file is<br><b>ploading Your</b><br>he link below, o<br>w.sandiego.edu<br>he button to go<br>ng your MySanl<br>Your name sh<br>the form autom<br>, click <b>Browse</b><br>your recording                                      | er setting<br>saved or<br><b>Record</b> i<br>r copy an<br><u>Jits/idt/p</u><br>to the up<br>Diego use<br>ould<br>natically.<br>to find<br>g.                    | defaults by<br>ing to the deskto<br>ing to the (<br>ad paste it in<br>pronunciation<br>pload page.<br>ername and                                                                                                    | clicking <b>OK</b><br>p ready for p<br><b>Dnline Syst</b><br>nto your brown/name.php<br>I'm Ready<br>To Upload                                                                                                    |
| 6. Acc<br>sav<br>Link to U<br>Click on th<br>http://ww<br>Click on th<br>Log-in usir<br>password.<br>appear in t<br>From here<br>and attach<br>Once it is a                | ploading Your<br>e link below, o<br>w.sandiego.edu<br>e button to go<br>gyour MySan<br>Your name sh<br>the form autom<br>, click <b>Browse</b><br>your recording                                                                                                | er setting<br>saved or<br>r Recordi<br>r copy an<br>u/its/idt/p<br>to the up<br>Diego use<br>hould<br>natically.<br>to find<br>g.<br>Submit                     | defaults by<br>a the deskto<br>ing to the (<br>ad paste it in<br>pronunciation<br>pload page.<br>ername and                                                                                                    | clicking <b>OK</b><br>p ready for p<br><b>Dnline Syst</b><br>nto your brown/name.php<br>I'm Ready<br>To Upload                                                                                                    |
| 6. Acc<br>sav<br>Link to U<br>Click on th<br>http://ww<br>Click on th<br>Log-in usir<br>password.<br>appear in t<br>From here<br>and attach<br>Once it is a<br>and you ar  | ploading Your<br>e link below, o<br>w.sandiego.edu<br>e button to go<br>ng your MySanl<br>Your name sh<br>the form autom<br>, click <b>Browse</b><br>your recording<br>attached, Click<br>re finished!                                                          | er setting<br>saved or<br>r Recordi<br>r copy an<br>u/its/idt/p<br>to the up<br>Diego use<br>nould<br>natically.<br>to find<br>g.<br>Submit                     | defaults by<br>ing to the deskto<br>ing to the d<br>ing to the d<br>i | clicking <b>OK</b><br>p ready for p<br><b>Dnline Syst</b><br>nto your brown/name.php<br>I'm Ready<br>To Upload                                                                                                    |
| 6. Acc<br>sav                                                                                                    | ploading Your<br>e link below, o<br>w.sandiego.edu<br>e button to go<br>ng your MySanl<br>Your name sh<br>the form autom<br>, click <b>Browse</b><br>your recording<br>attached, Click<br>re finished!                                                          | er setting<br>saved or<br><b>Record</b> i<br>r copy an<br><u>u/its/idt/p</u><br>to the up<br>Diego use<br>hould<br>hatically.<br>to find<br>g.<br><b>Submit</b> | defaults by<br>ing to the deskto<br>ing to the (<br>ad paste it in<br>pronunciation<br>pload page.<br>ername and                                                                                                    | clicking <b>OK</b><br>p ready for the constraint of the constraint of the |
| 6. Acc<br>sav<br>.ink to U<br>Click on th<br>http://www<br>Click on th<br>og-in usin<br>assword.<br>oppear in the<br>from here<br>and attach<br>Once it is a<br>ind you ar | ept the Encode<br>red <b>.MP</b> 3 file is<br><b>ploading Your</b><br>he link below, o<br>w.sandiego.edu<br>he button to go<br>ng your MySanl<br>Your name sh<br>the form autom<br>, click <b>Browse</b><br>h your recording<br>attached, Click<br>re finished! | er setting<br>saved or<br><b>Record</b> i<br>r copy an<br>u/its/idt/p<br>to the up<br>Diego use<br>ould<br>natically.<br>to find<br>g.<br><b>Submit</b>         | defaults by<br>ing to the deskto<br>ing to the (<br>ing to the (<br>i | clicking <b>OK</b><br>p ready for the constraint of the constraint of the |

Uploading Your Recording